# **PL4080 Quick Installation Guide**

6C1-1121000-0

### Step 1 Connecting

Connecting the scanner to your computer

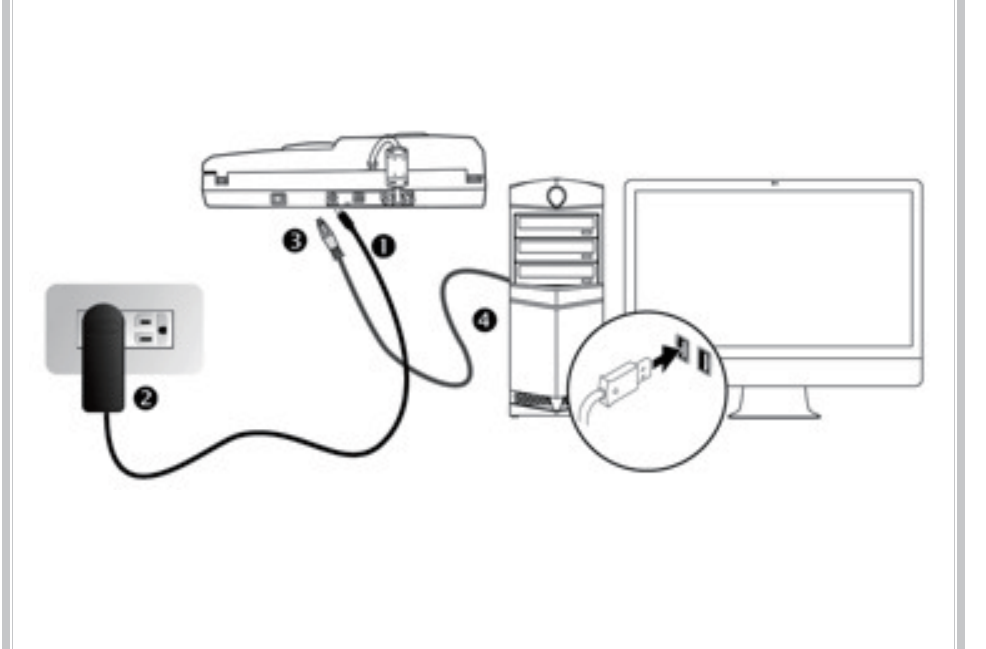

\*Please use the AC adapter provided with the scanner.

## Step 2 Installing

Do one of the following to install the scanner driver:

- Insert the Setup/Application Disc, included with your scanner, into your DVD-ROM drive.
- Download the latest driver from our official website: <u>https://www.plustek.com/pl4080</u>

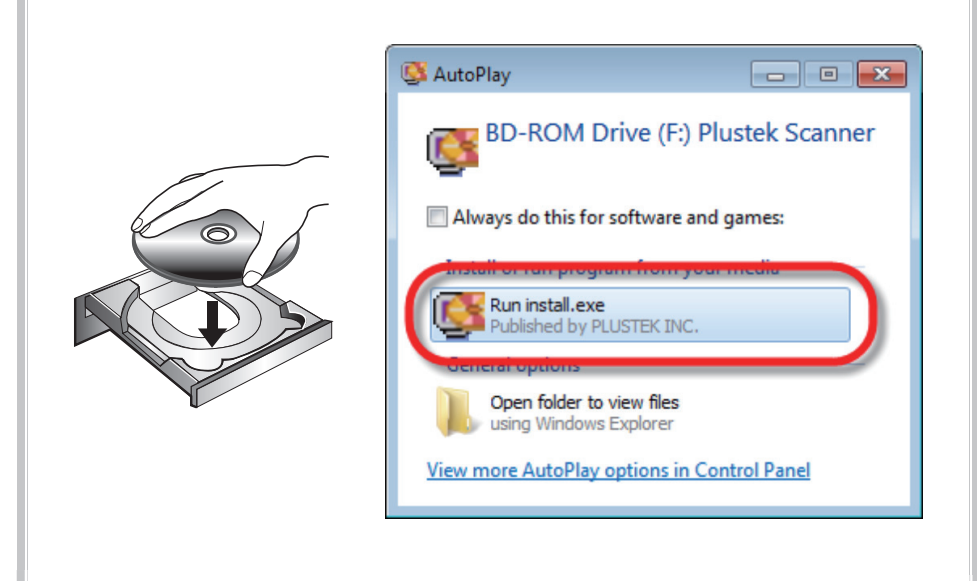

### Installing the software on Windows OS

Follow the on-screen instructions to install all software:

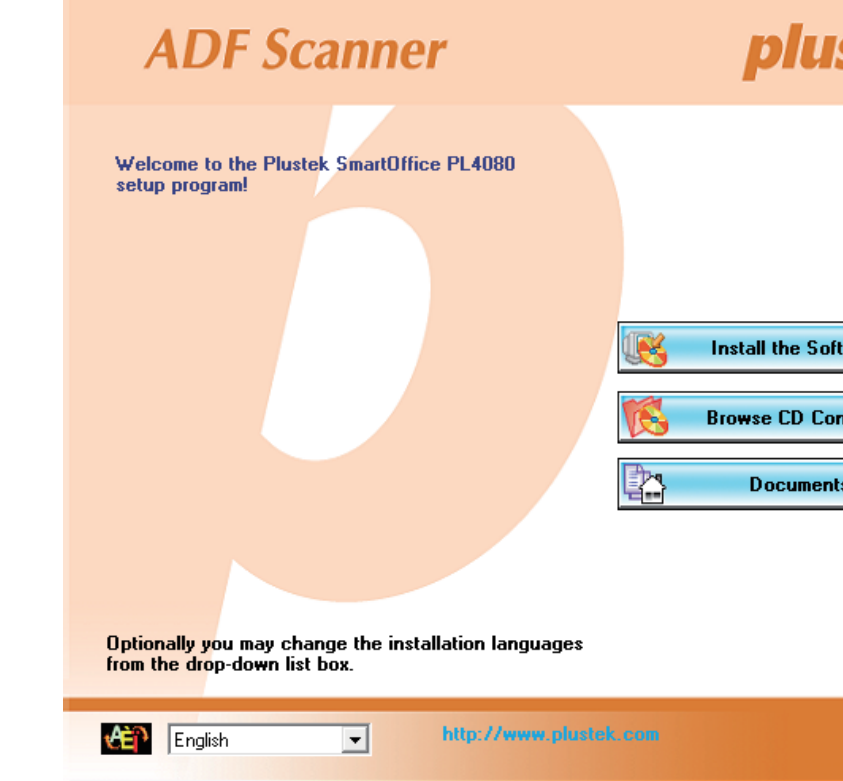

#### **Scanner Connection**

Check the icon located on the Windows system tray:

| Appearance | Status                                                                                                    |
|------------|----------------------------------------------------------------------------------------------------|
| 4          | The program has been successfully launched, the scanner is scanner connection is activated, ready to scan images. |
| 8          | The scanner is not connected with the computer or the scar scanner is in standby mode.                            |
| No Display | You have chosen to terminate the program, no matter the sca the computer.                                         |

### **LED Indicator**

Indicates the scanner status.

| Light  | Status                                                                                                  |
|--------|----------------------------------------------------------------------------------------------------|
| Blue   | The scanner is turned on, ready to scan images.                                                         |
| Orange | The scanner is in standby mode if it is idle for 10 minutes.                                            |
| Off    | The scanner is off, either because the power is not turned on properly plugged into an AC power outlet. |

| <b>ste</b> k |
|--------------|
|              |
|              |
| ware         |
| ntents       |
| \$           |
|              |
|              |
|              |
| ₿            |

| s connected with the computer and the  |
|----------------------------------------|
| nner power is not switched on. Or, the |
| nner is connected or disconnected with |
| ·                                      |
|                                        |
|                                        |
|                                        |
|                                        |
| n, or because the AC adapter is not    |
|                                        |

## FAQ

- 1. Cleaning the ADF
- If you encounter paper-feeding issue, please clean the ADF as following:
- Clean the Feed Roller:

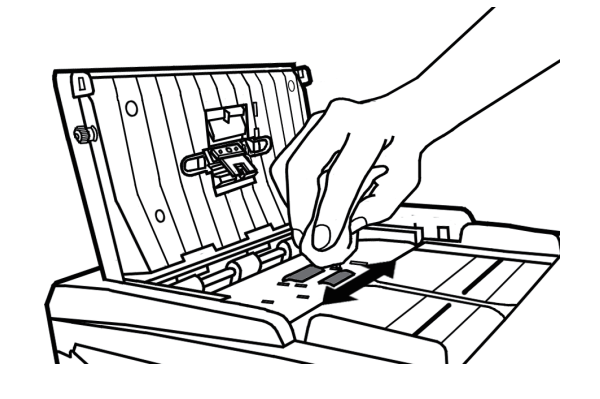

Clean the Pad Module:

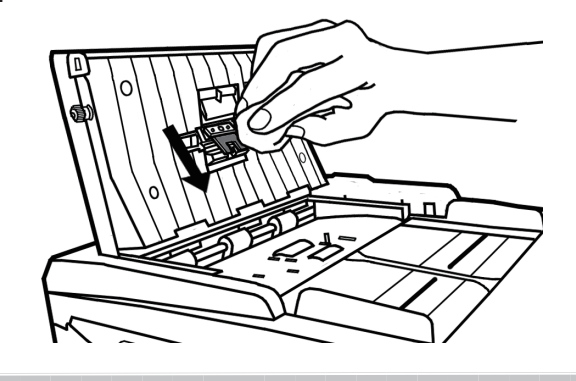

#### 2. Clearing Paper Jams

If a paper jam in the ADF happens, please open the ADF cover, gently but firmly pull the jammed documents out of the ADF, then close the ADF cover.

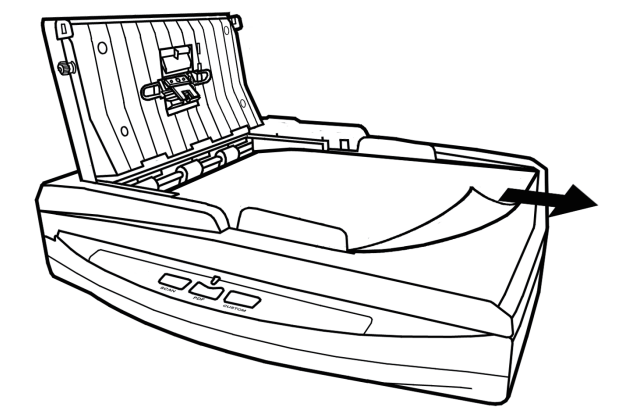

#### 3. Calibrating the scanner

If you encounter color issue, please find **Calibration Wizard** as following:

| 8 | OneDrive                         |  |
|---|----------------------------------|--|
| ā | OneNote                          |  |
| ø | P Plustek SmartOffice PL4080 V ^ |  |
| Ċ | Calibration Wizard               |  |
| 4 | ନ 🗇 <mark>은</mark> 🛱 💴           |  |

Click Next, then click Calibrate Now. Follow the on-screen instructions to complete the calibration.

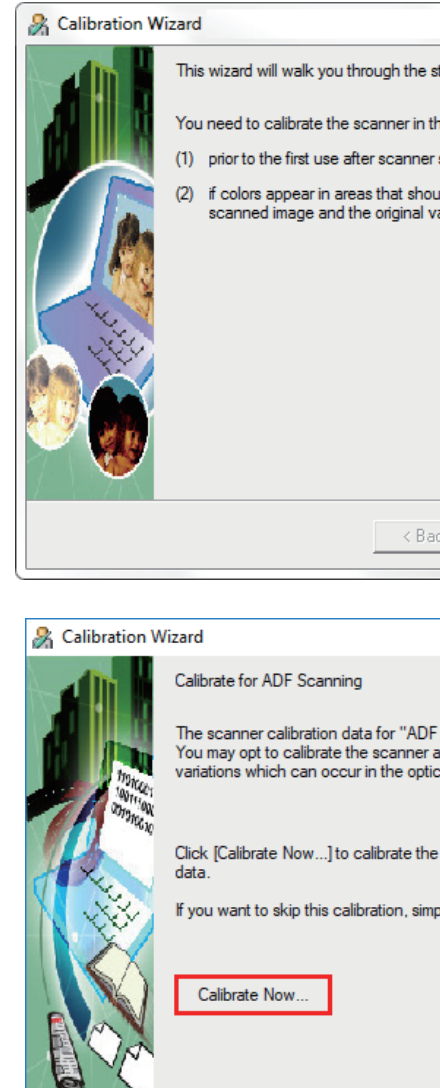

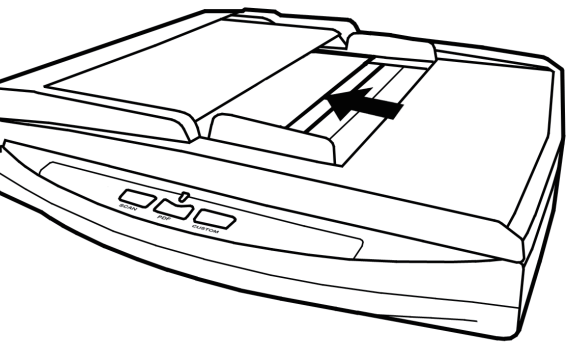

| ×                                                                                                    |
|----------------------------------------------------------------------------------------------------|
| steps to calibrate your scanner.                                                                                    |
| he following situations:                                                                                            |
| setup.                                                                                                    |
| uld be white, or colors of the<br>rary a lot.                                                                       |
|                                                                                                    |
|                                                                                                    |
|                                                                                                    |
|                                                                                                    |
|                                                                                                    |
| ick Next > Cancel                                                                                                   |
| ]                                                                                                    |
|                                                                                                    |
| ×                                                                                                    |
|                                                                                                    |
| scanning" are found in your system.<br>again to adjust and compensate for<br>cal component over time by its nature. |
| e scanner and generate the calibration                                                                              |
| ply click [Next] to skip to the next step.                                                                          |
|                                                                                                    |
|                                                                                                    |
|                                                                                                    |
|                                                                                                    |
| ck Next > Cancel                                                                                                    |
|                                                                                                    |